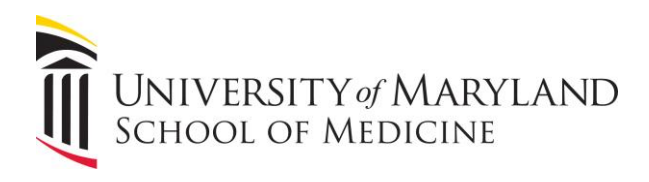

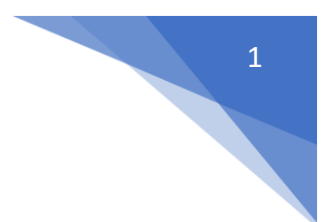

## Jamf Enrollment Walkthrough

These are the steps to enroll your macOS device into Jamf, if you're received an invitation email. If you have not, please contact the helpdesk at <u>help@som.umaryland.edu</u>, or your clinical department's specific IT team.

If you do not keep your device relatively up to date with macOS updates, you will want to consider enrolling when you have some free time. Shortly after enrolling, Jamf will begin to update your Mac, and the first reboot after this process can take a while.

When invited to enroll your macOS device into Jamf, you'll receive an email similar to this:

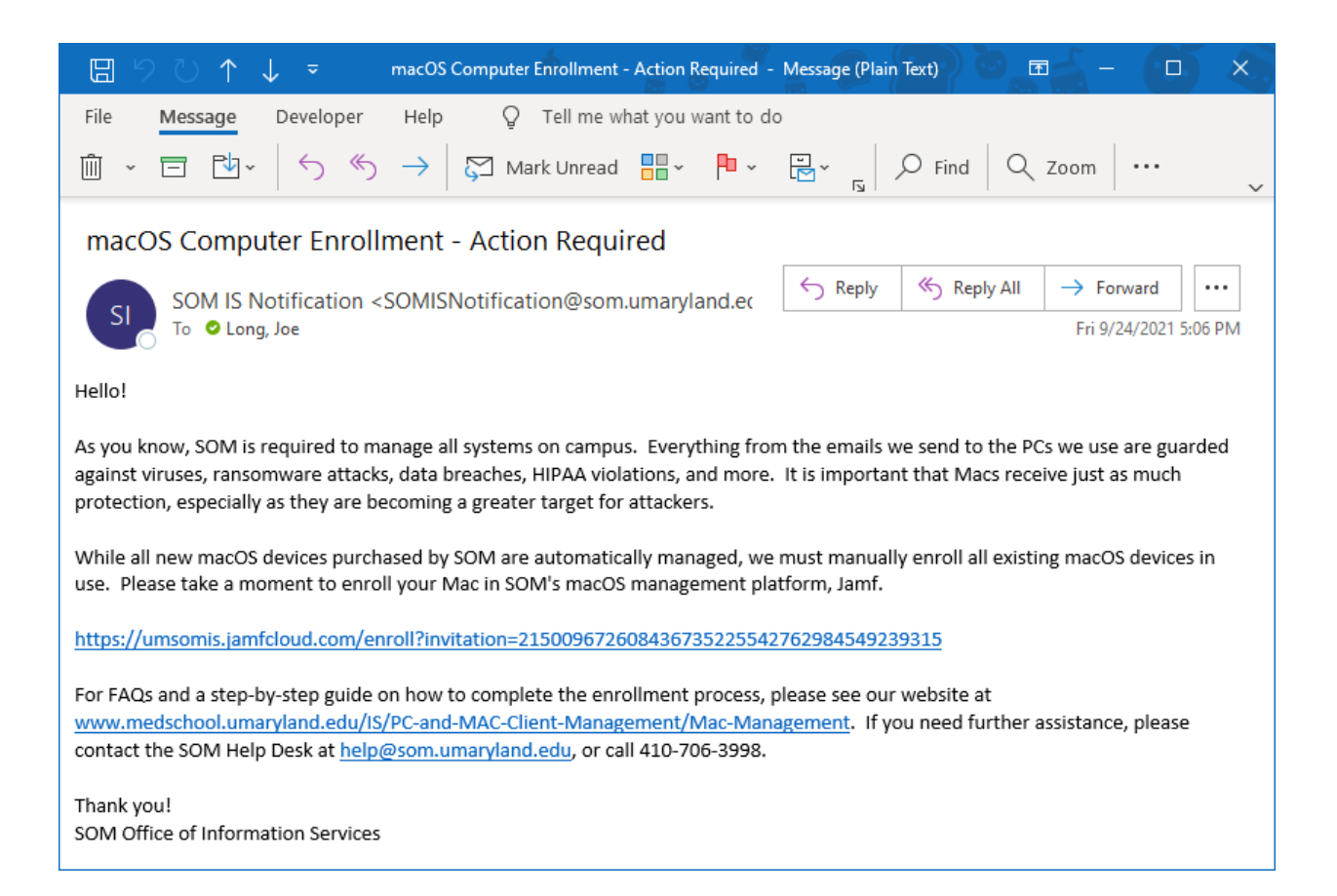

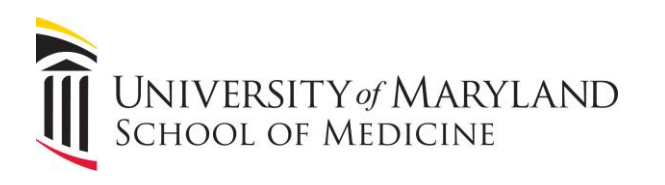

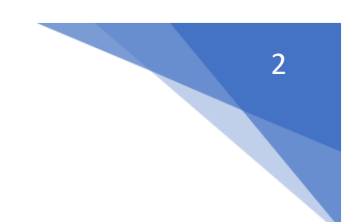

Click on the link in the email. This will launch a web browser taking you to this page. Click **Continue**.

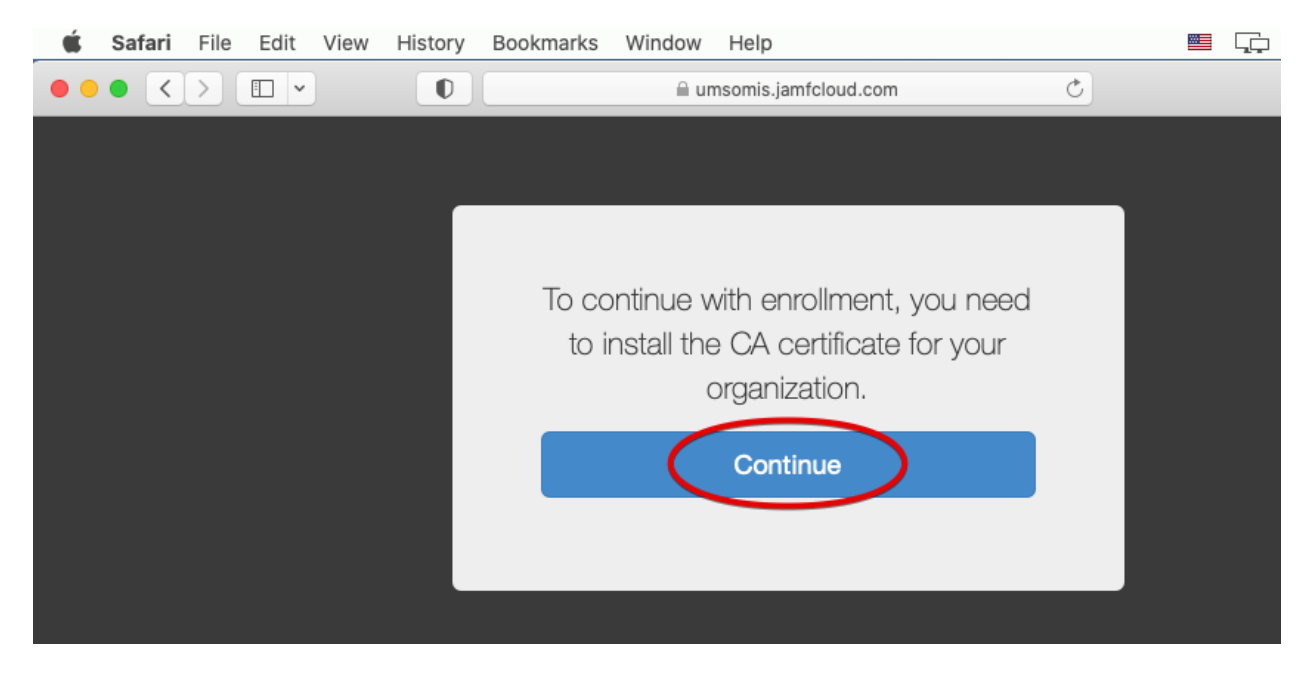

This will download the certificate, open your System Preferences pane, and prompt you to install the certificate. Click **Continue** again.

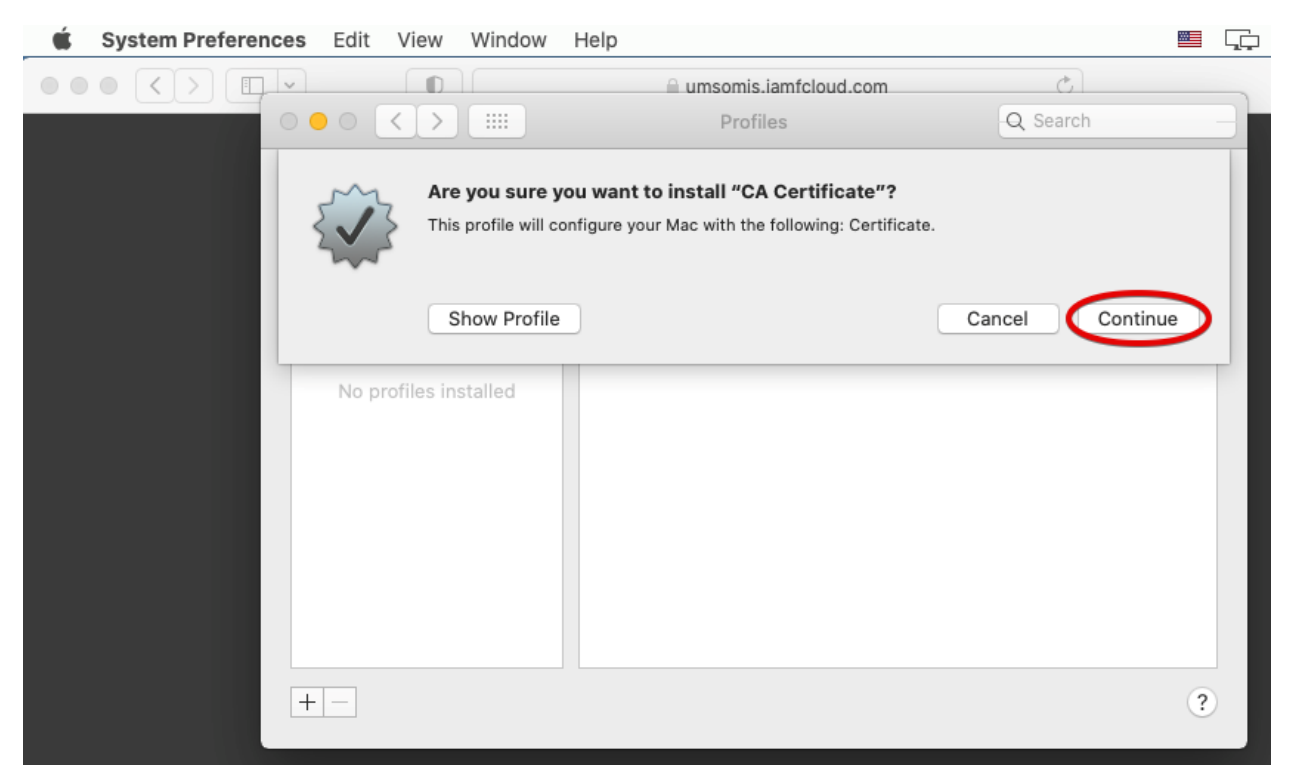

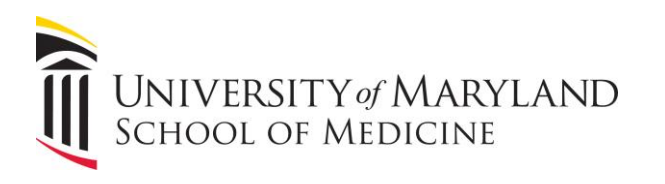

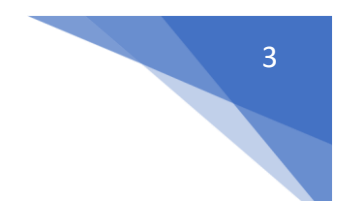

## And click Install.

| 🗯 System Pro                  | eferences | Edit Viev   | v Window                                                | Help                                            |                                                                                                    |                                                        |           |
|-------------------------------|-----------|-------------|---------------------------------------------------------|-------------------------------------------------|----------------------------------------------------------------------------------------------------|--------------------------------------------------------|-----------|
| $\bullet \bullet \bullet < >$ |           |             |                                                         |                                                 | ☐ umsomis.iamfcloud.com                                                                                | ථ                                                      |           |
|                               |           |             |                                                         |                                                 | Profiles                                                                                               | Q Searc                                                | h         |
|                               |           |             | Are you sure y<br>This profile's aut<br>Medicine JSS Bu | <b>/ou want</b><br>horship car<br>ilt-in Certif | to install profile "CA Certi<br>not be verified. Once installed,<br>icate Authority" will be trusted o | ificate"?<br>"University of Maryland S<br>on this Mac. | School of |
|                               |           | (           | Show Details                                            | 5                                               |                                                                                                    | Cancel                                                 | Install   |
|                               |           | No profiles | installed                                               |                                                 |                                                                                                    |                                                        |           |
|                               | +         | _           |                                                         |                                                 |                                                                                                    |                                                        | ?         |

Now you should see your Profiles pane open with the certificate installed. Click back on your web browser which is behind the Profiles pane.

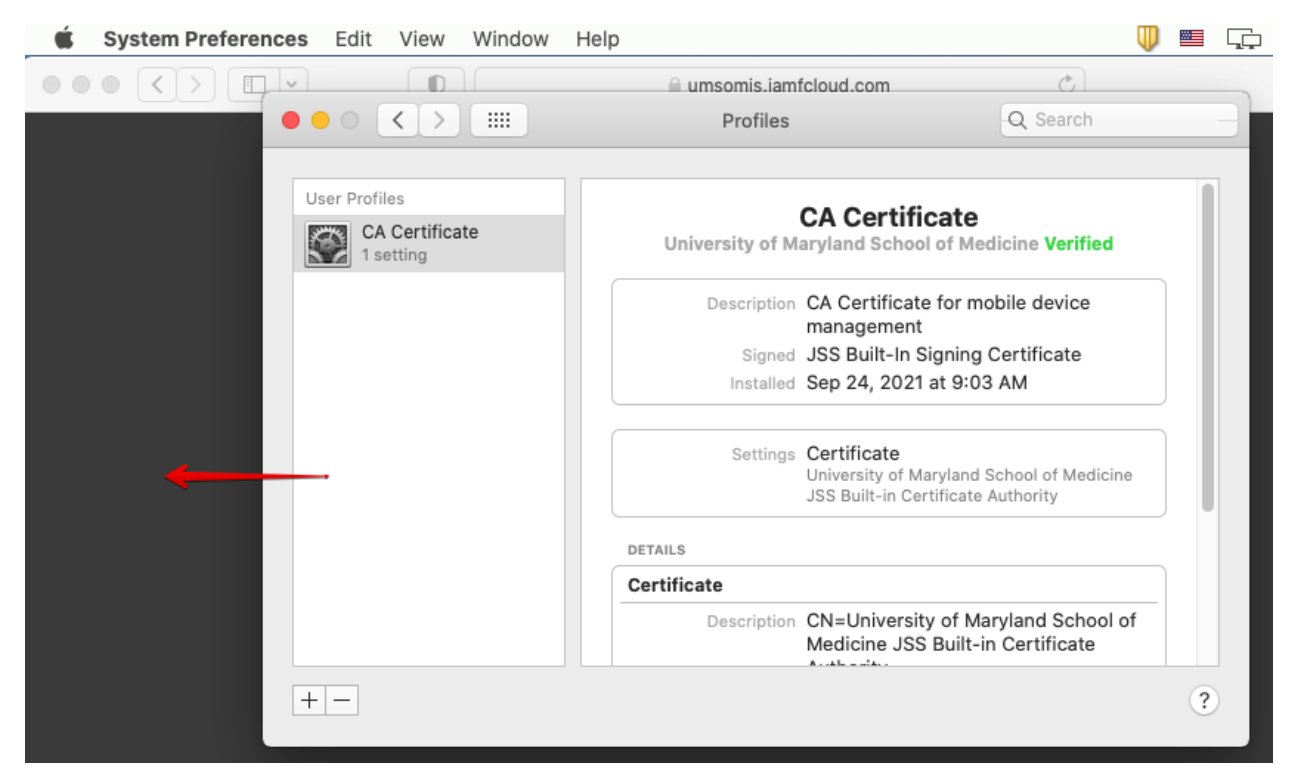

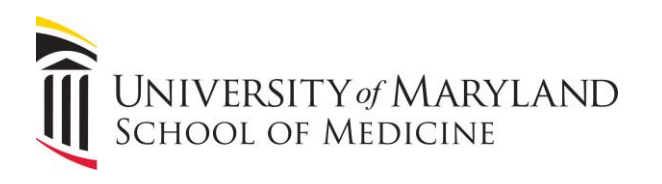

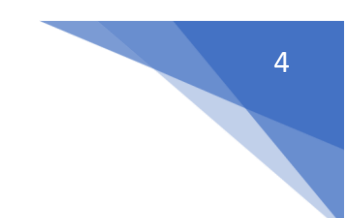

Your web browser should now display a prompt to install an MDM profile. Click **Continue**.

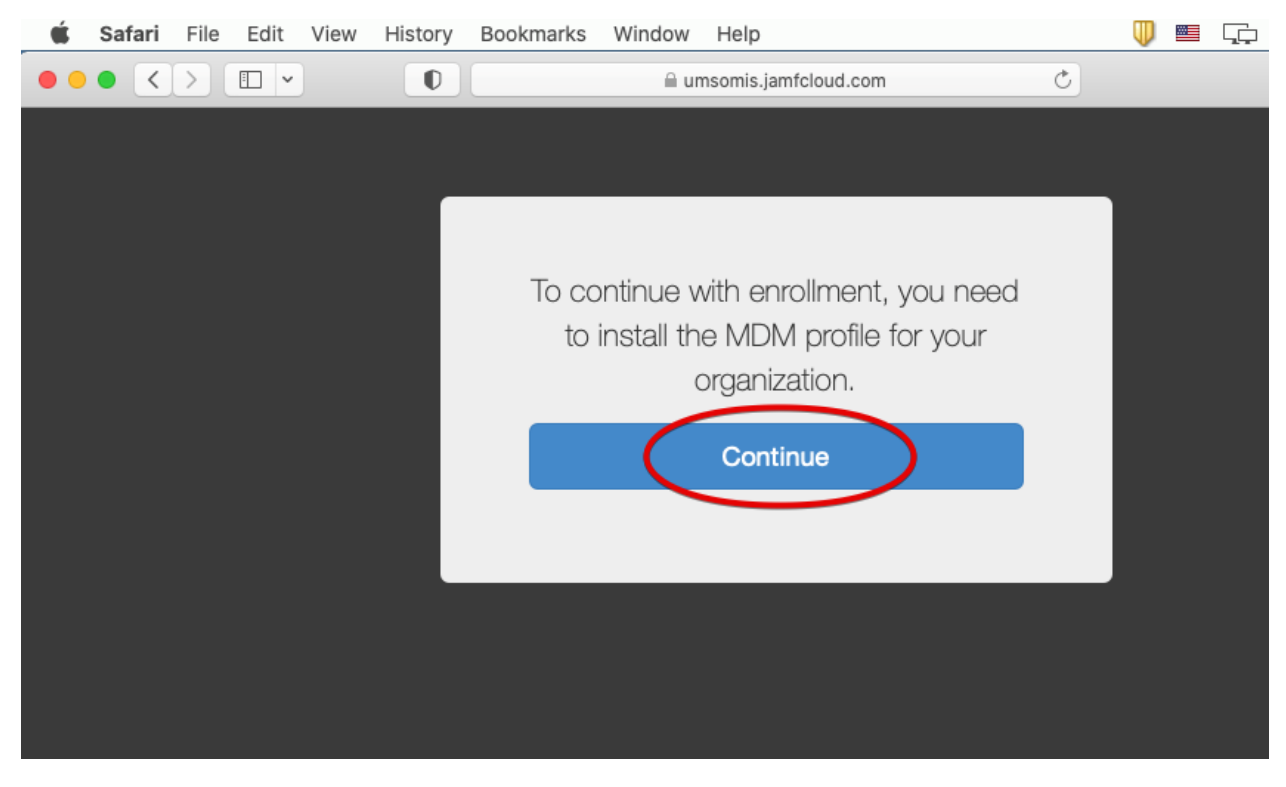

## Now click Install.

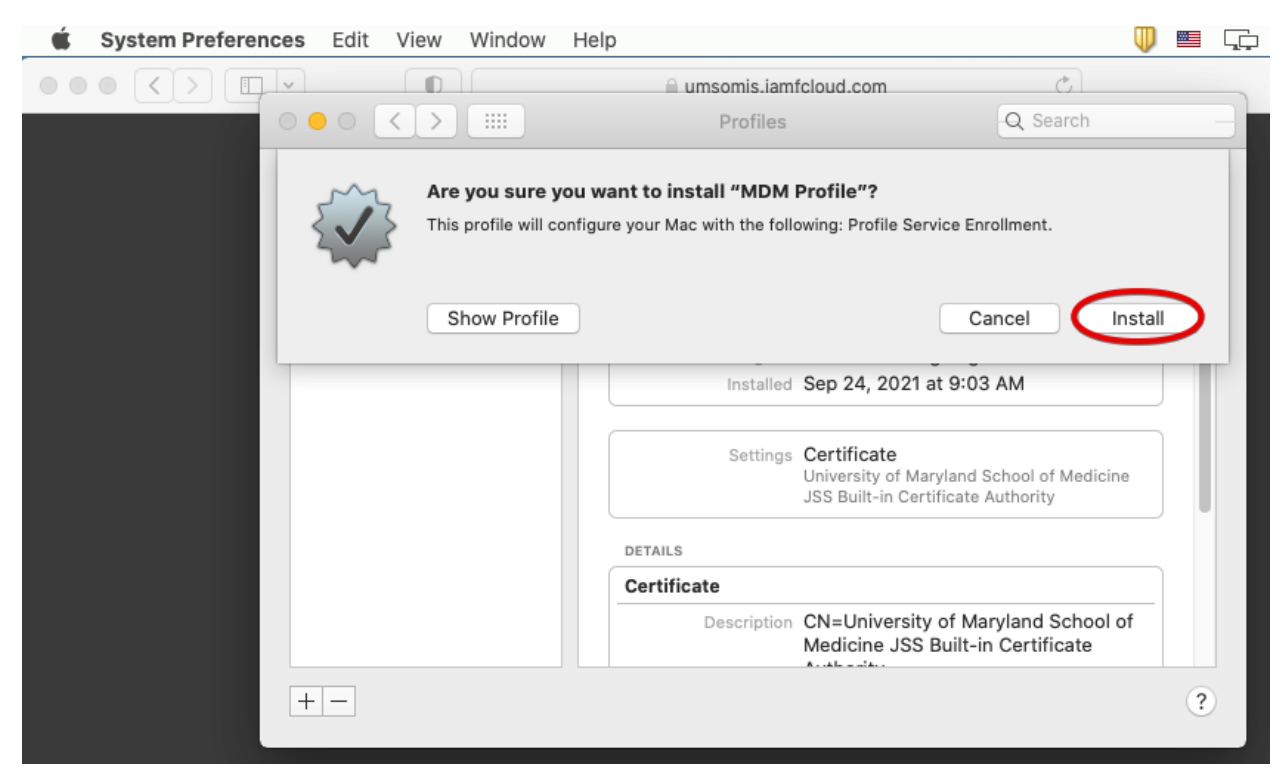

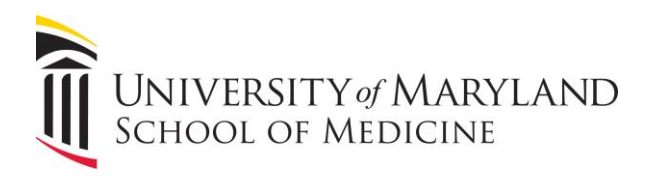

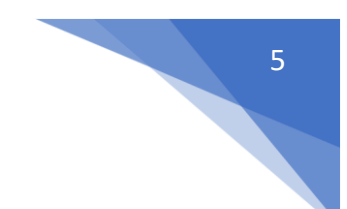

## And click Install again.

| <b>É System Preferences</b> Edit Vie | ew Window                                                         | Help                                                                              |                            | U 🔤      | Ģ |  |
|--------------------------------------|-------------------------------------------------------------------|-----------------------------------------------------------------------------------|----------------------------|----------|---|--|
|                                      |                                                                   | umsomis.iamfcloud.com                                                             | Ċ                          |          | _ |  |
|                                      | >                                                                 | Profiles                                                                          | Q Search                   |          | 3 |  |
|                                      | A                                                                 |                                                                                   |                            |          |   |  |
|                                      | Are you sure y                                                    | ou want to install "MDM Profile"?                                                 |                            |          |   |  |
|                                      | The administrator<br>apps, and remote                             | may collect personal data, add/remove account:<br>ly erase data on your computer. | s and restrictions, instal | and list |   |  |
|                                      | MDM Profile<br>University of Maryland School of Medicine Verified |                                                                                   |                            |          |   |  |
|                                      |                                                                   | Description MDM Profile for mobile dev                                            | vice management            |          |   |  |
|                                      |                                                                   | Signed JSS Built-In Signing Certific                                              | cate                       |          |   |  |
|                                      |                                                                   | Received Sep 24, 2021 at 9:04 AM                                                  |                            |          |   |  |
|                                      |                                                                   | Rights Erase all data on this com<br>Add or remove configurat                     | iputer<br>tion profiles    |          |   |  |
|                                      |                                                                   |                                                                                   | Cancel                     | nstall   |   |  |
| +-                                   |                                                                   |                                                                                   |                            | ?        |   |  |

You'll be prompted to enter in your password here. This is the local password for your Mac, and is not related to your SOM account.

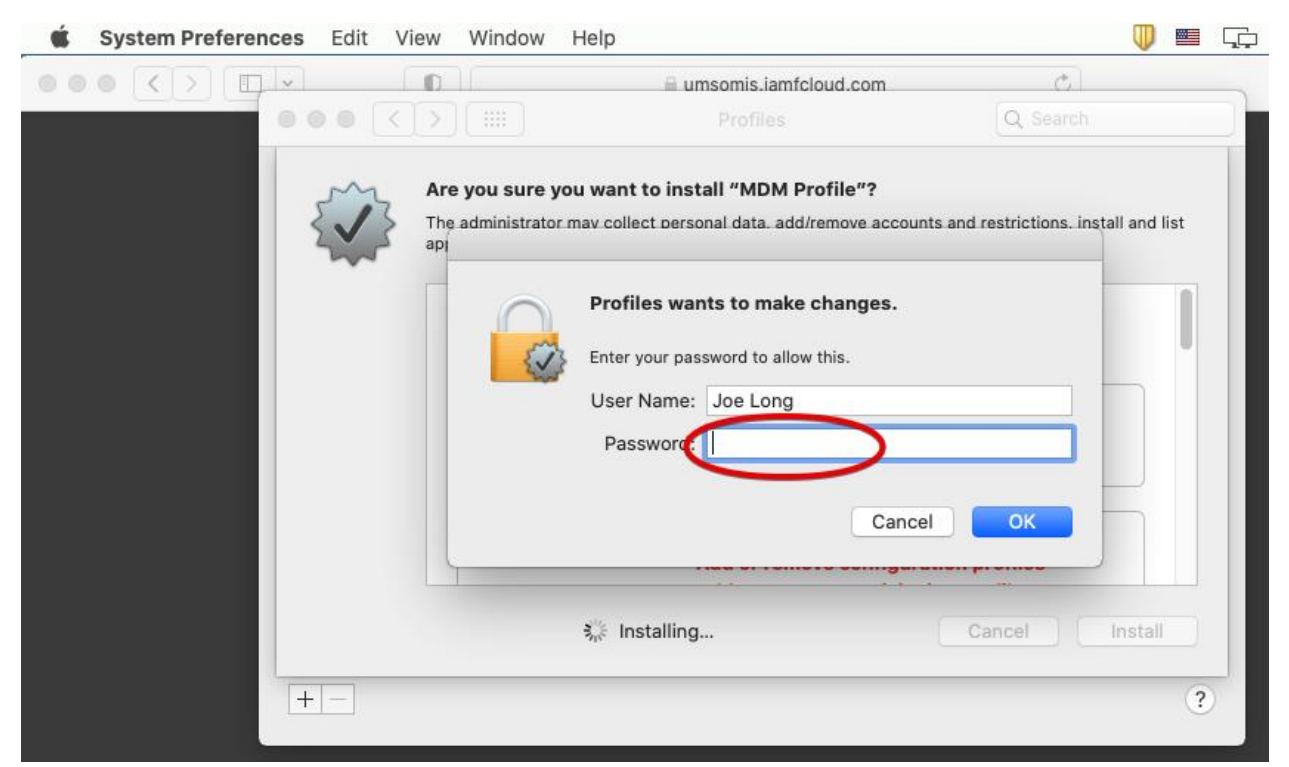

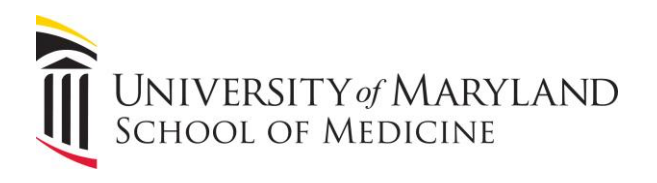

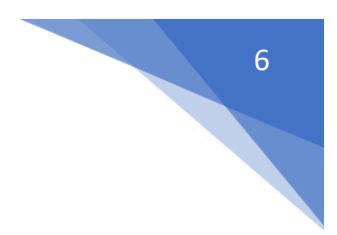

This is the last step. If you return to the web browser, you should see this:

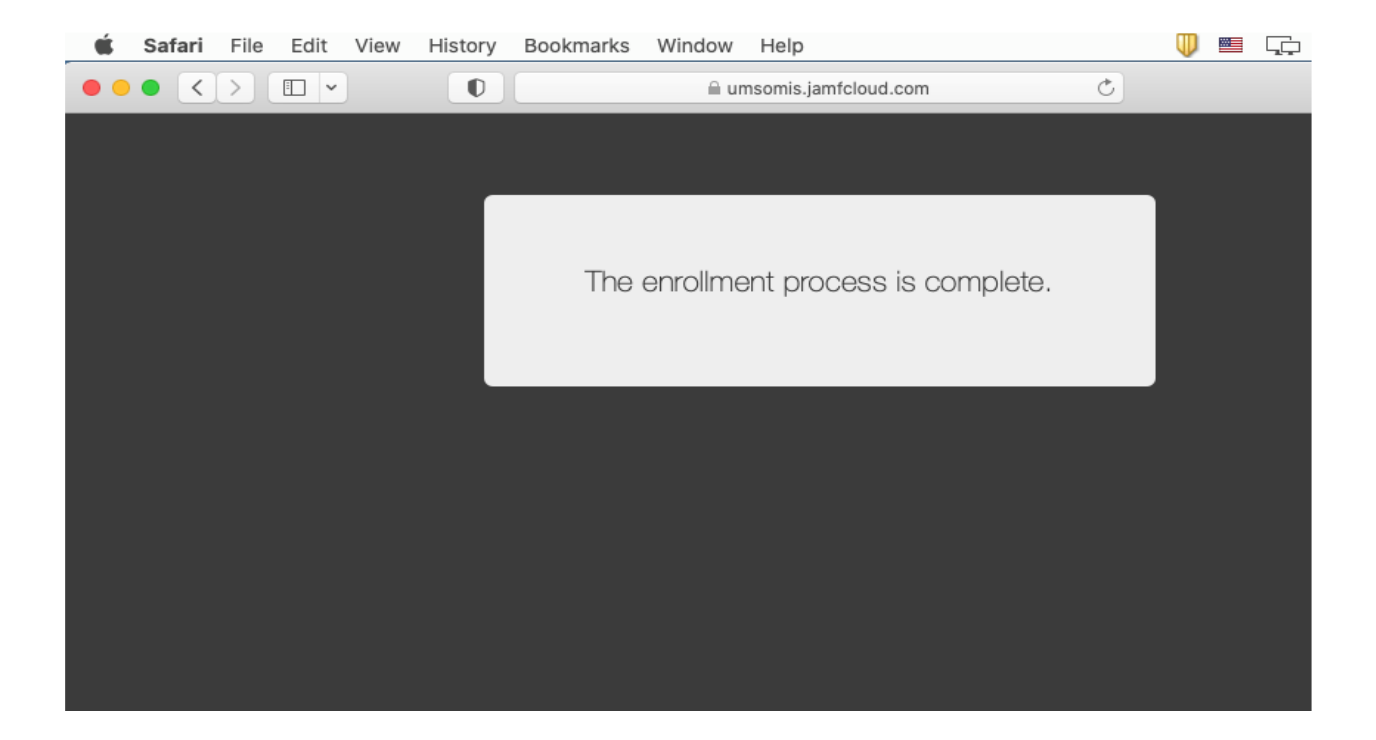

After enrolling is complete, Jamf will begin to silently install OS updates and software packages in the background. If you have not already enabled FileVault disk encryption, this will begin after your next reboot. You will be prompted to allow it, but otherwise is not an intrusive process.

Look for this icon to find other applications and utilities that have been published for you, and are available to install with a single click.

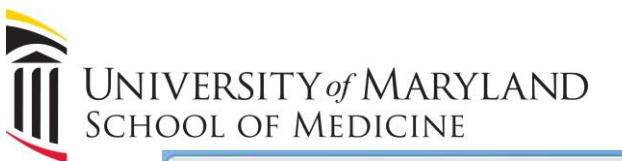

|                                                        | -        | 🔼 Ap     | plications                 |                   |             |
|--------------------------------------------------------|----------|----------|----------------------------|-------------------|-------------|
| $\langle \rangle$                                      |          | ∺ × ♦ ×  | 🖞 🖸 🔍 Q S                  | earch             | -           |
| Favorites                                              | Music    | News     | Notes                      | OneDrive          | Photo Booth |
| Applicatio Desktop Documents                           | Batta    |          |                            |                   | Deminden    |
| Downloads Tags     Red     Orange                      | Photos   | Podcasts | Preview                    | guick Time Player | Reminders   |
| <ul> <li>Yellow</li> <li>Green</li> </ul>              | Safari   | Siri     | SOM Self Service<br>Portal | Stickies          | Stocks      |
| <ul> <li>Blue</li> <li>Purple</li> <li>Gray</li> </ul> |          | $\odot$  |                            | $\odot$           | <b>É</b> tv |
| All Tags                                               | Symantec | System   | TextEdit                   | Time Machine      | TV          |

If you need further assistance, please contact the SOM Help Desk at <u>help@som.umaryland.edu</u>, or call 410-706-3998.